## Sehr geehrte Herrschaften,

um auf den Onlineshop für Schulkleidung des DZGs zu kommen, geben Sie bitte folgende URL ein.

## https://dzg.skp-shop.com/

Wenn Sie das erste Mal bestellen, wählen Sie "Ein Konto erstellen", ansonsten wählen Sie "Anmelden"

Bei "Ein Konto erstellen" geben Sie Ihre Daten ein. Der Vorname des Kindes und die Klasse werden nur abgefragt, da es den Schulen bei der Verteilung hilft, wenn es zu fest definierten Sammelbestellungen kommt.

Das Erstellen eines Kontos passiert nur einmalig, solange Sie sich an Ihr Passwort erinnern können;)

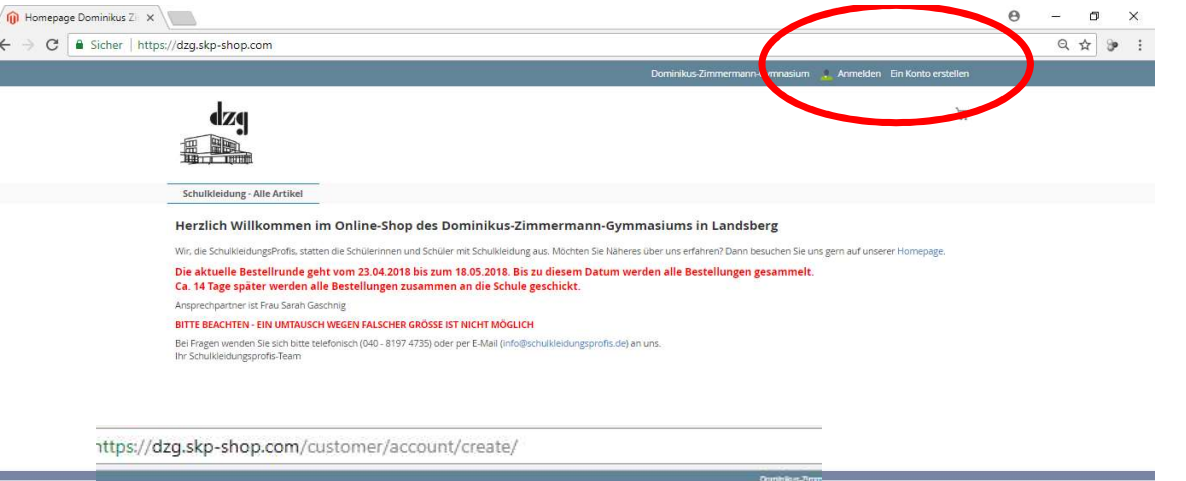

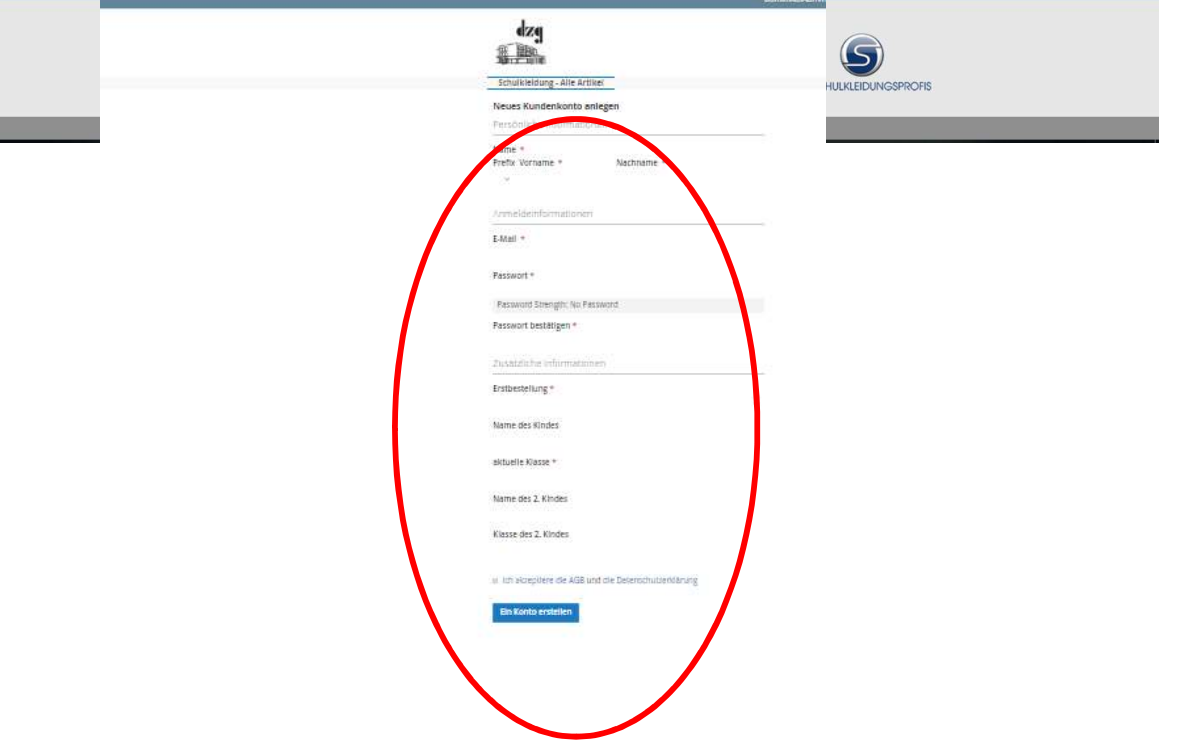

Um den Prozess der Kontoerstellung abzuschließen, müssen Sie Ihr Konto einmal bestätigen über eine Bestätigungsemail in Ihrem angegebenen Postfach. Sie müssen Ihre info@schulkleidungsprofis.de bestätigen, bevor Sie sich einloggen (Link ist nur einmal gültig):

Bestätigen Sie Ihr Konto

(hier beispielhaft dargestellt)

Der Vollständigkeit halber nochmal das Anmeldefenster, wenn Sie ein Konto haben und sich einloggen wollen.

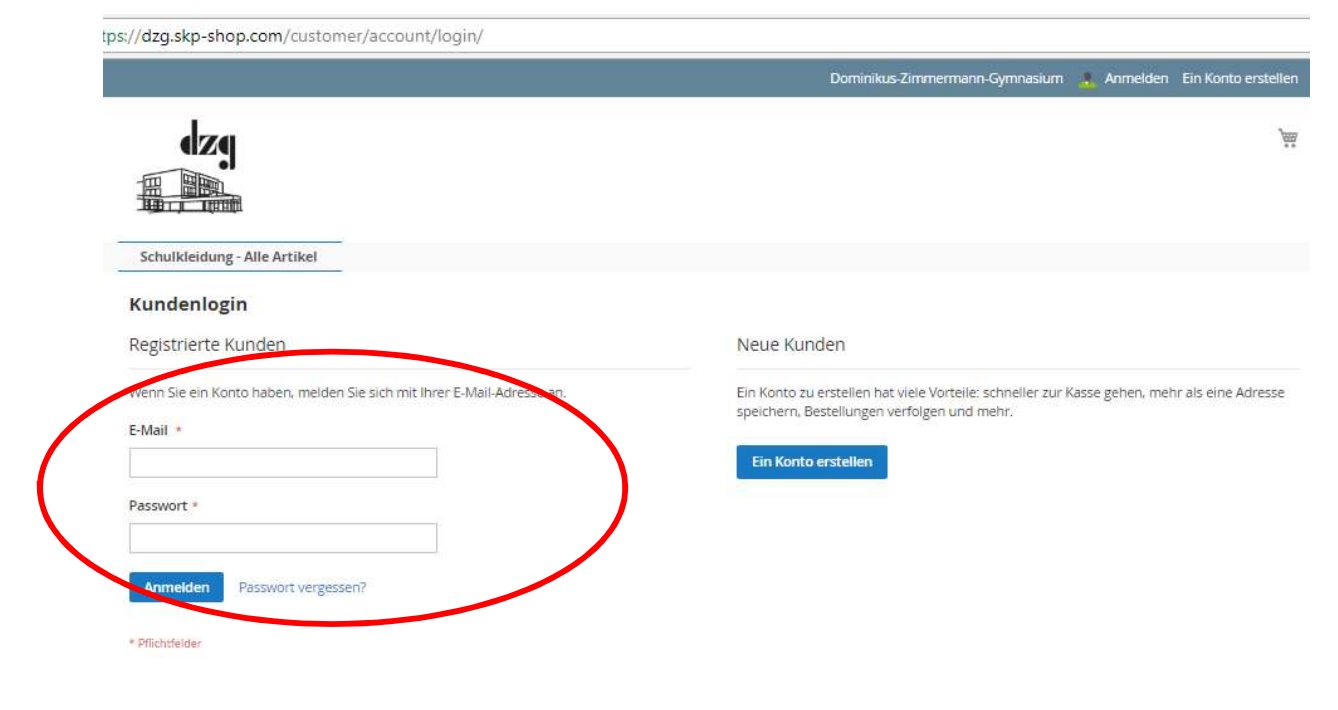

Nach Ihrer Anmeldung kommen Sie auf Ihr Dashboard, wo Sie alle Daten ändern oder ergänzen können. (z.B. Passwort ändern etc)

Zum Shop gehts dann über "Schulkleidung – Alle Artikel".

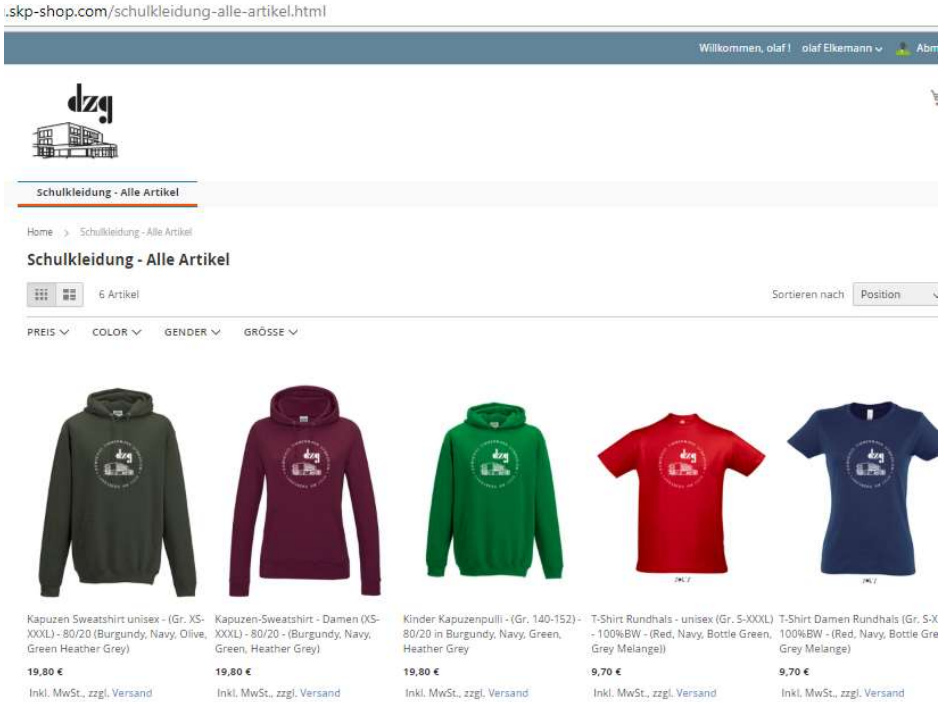

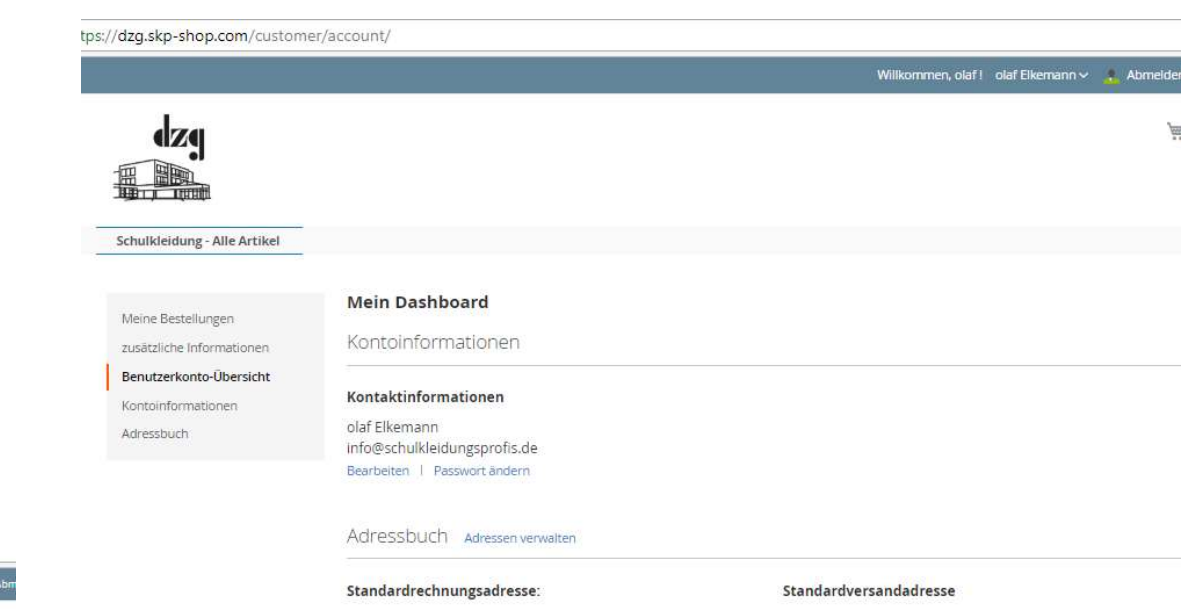

Sie haben keine Standardrechnungsadresse angegeben. Adresse bearbeiten Sie haben keine Standardversandadresse angegeben. Adresse bearbeiten

Schulkleidung - Alle Artikel Iome > Schulkleidung - Alle Artikel > Kapuzen-Sweatshirt - Damen (XS-XXXL) - 80/20 - (Burgundy, Navy, Green, Heather Grey Kapuzen-Sweatshirt - Damen (XS-XXXL) - 80/20 -(Burgundy, Navy, Green, Heather Grey) 19,80€ 3L-JH001F-20DZG Inkl. 19% MwSt., zzgl. Versand Color \* Burgundy ~ Größe • XL × Anzahl 1 Zum Warenkorb hinzufügen - Doppelnahtverarbeitung - Innen angeraut - Kapuzenkordel in identischer Farbe - Doppellagige Kapuze - Kängurutasche an Vorderseite mit versteckten Öffnungen für Kopfhörerkabel - Strick-Bündchen an Ärmeln und Saum Masstabelle s://dzg.skp-shop.com/checkout/cart/ Willkommen, olaf ! olaf Elkemann 🗸 🔒 Abmelde dzg ) E Schulkleidung - Alle Artikel Warenkorb Zusammenfassung Artikel Preis Anzahl Zwischensumme Geschätzte Steuern und Kapuzen-Sweatshirt - Damen (XS-XXXL) - 80/20 - 19,80 € 1 19,80 € Versandgebühren (Burgundy, Navy, Green, Heather Grey) Zwischensumme 19,80 € Color: Burgundy Versand (kostenios 0,00 € Größe: XL Steuer 3,16 € ∨ Bestellsumme 19,80 € m Warenkorb aktualis eren Zur Kasse gehen Rabattcode anwenden 😔 Checkout mit mehreren Adresse

/dzg.skp-shop.com/kapuzen-sweatshirt-damen-xs-xxxl-80-20-burgundy-navy-green-heather-grey.html

Nach Zusammenstellung Ihres Warenkorbs können Sie dann "Zur Kasse gehen" In der Maske Versand müssen Ihre restlichen Daten eingeben. Alle Pflichtfelder sind mit einem roten Stern versehen. Diese Daten sind wichtig für Lieferschein und Rechnung. -shop.c

## Unabhängig davon werden bei einer Sammelbestellung, alle Bestellungen an die Schule geschickt und auch über die Schule verteilt.

Unten sehen Sie die voreingestellte Versandmethode und klicken auf "Weiter"

| Versand Police A Pagence to                                |                                     |
|------------------------------------------------------------|-------------------------------------|
| Versandadresse                                             |                                     |
| Prefix                                                     | Zusammenfassung der                 |
| HEI7 V                                                     | Bestellung                          |
| Vomene *                                                   | 1 Artikel im Warenkorb              |
| olar                                                       |                                     |
| Nachname *                                                 | (S-SOXE) = 80/20 + Burneth (S-SOXE) |
| Elkemann                                                   | Anzahi: 1                           |
| Firma                                                      | View Details 🗟                      |
| Die Schulkieldungsprofis                                   |                                     |
| Adresse *                                                  |                                     |
| Borsteler Chaussee 85-996                                  |                                     |
|                                                            |                                     |
| Slam *                                                     |                                     |
| Hamburg                                                    |                                     |
| Bundesland/Proving *                                       |                                     |
| Bitte wählen Sie Region, Bundesland oder Provinz, $\sim$   |                                     |
| Postleitzahl                                               |                                     |
| 22041                                                      |                                     |
| Lant *                                                     |                                     |
| Deutschland                                                |                                     |
| Teleformunmer *                                            |                                     |
| 081974725                                                  |                                     |
| Versandmethoden                                            |                                     |
| 201401699 000749 012 7 4 7 4 7 4 7 4 7 4 7 4 7 4 7 4 7 4 7 |                                     |

In der nächsten Ansicht befinden Sie sich in der Auswahl der Zahlungsmethode. Dazu kurz zum Verständnis:

Die Zahlungsmethode heißt PayPalPlus und hat 3 Alternative Bezahlmethoden:

- 1. Sie haben ein PayPal Konto, dann wählen Sie PayPal...
- 2. Sie haben kein PayPal Konto, dann haben Sie zwei Alternativen zu zahlen:
  - 1. Lastschrift
  - 2. Kreditkarte

Sie wählen die Bezahlmethode, klicken die AGBs an und klicken auf "Bestellung aufgeben"

## .skp-shop.com/checkout/#payment

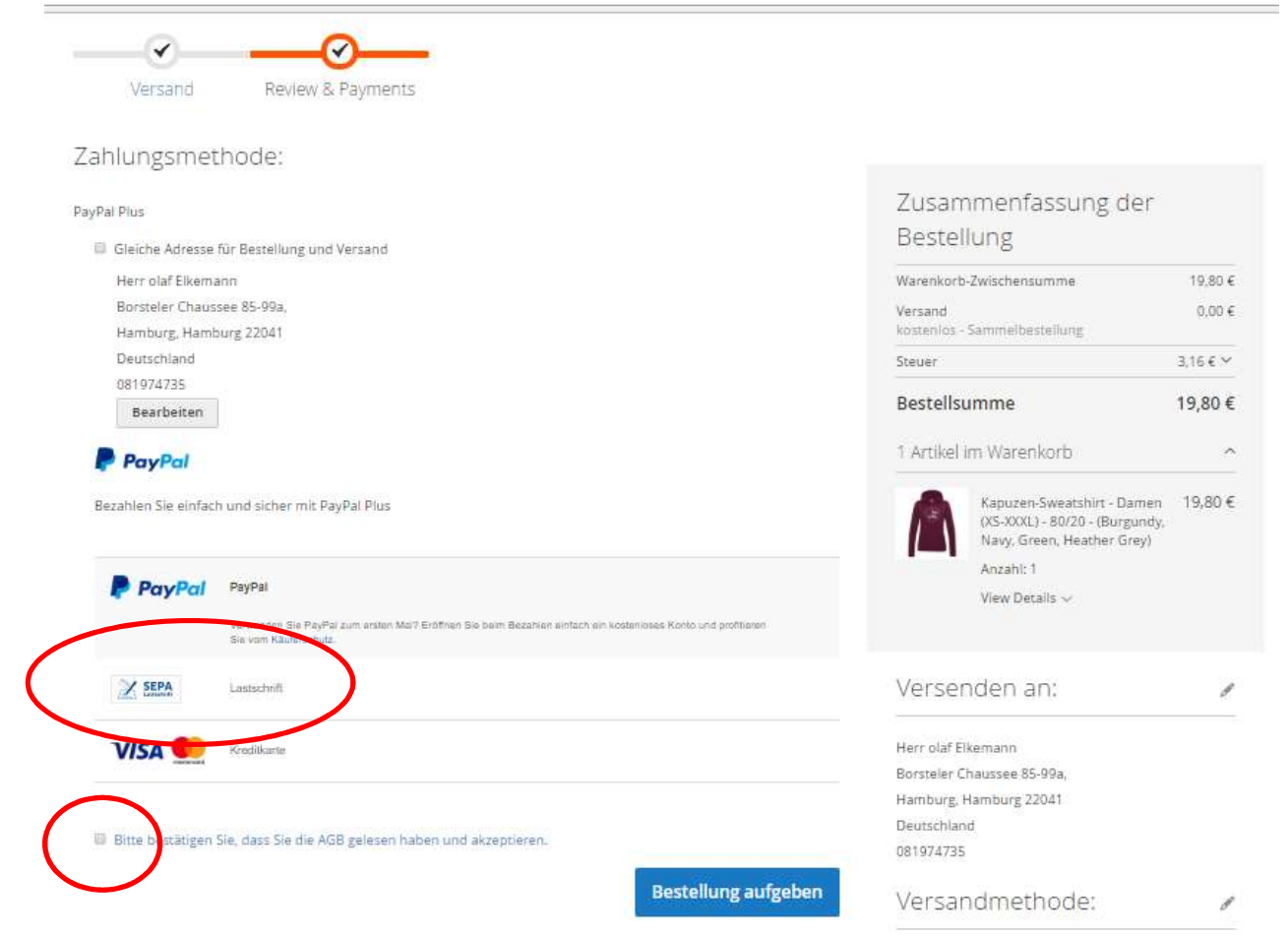

Hier zur Ansicht, das Beispiel der Bezahloption "Per Lastschrift bezahlen".

Sie geben alle Daten ein, um über PayPalPlus per Lastschrift zu bezahlen ohne ein PayPal Konto zu haben!

Als letztes werden Sie gefragt, ob Sie nicht doch ein PayPal Konto eröffnen wollen, das verneinen Sie, indem Sie "Weiter ohne PayPal-Konto" anklicken

Jetzt schließen Sie den Bezahlprozess ab, indem Sie auf "Jetzt zahlen" klicken und bekommen eine Bestätigungs-Email.

|                                                           |                   | 🦉 19,80 EUR 🗸                                                                                                    |                                                                                                    |                                            |
|-----------------------------------------------------------|-------------------|----------------------------------------------------------------------------------------------------|----------------------------------------------------------------------------------------------------|--------------------------------------------|
| Per Lastschrift b<br>Wir geben Ihre Zahlungsda<br>weiter. | ezahl<br>ten nict | <b>EN</b><br>It an den Händler                                                                                                    |                                                                                                    |                                            |
| Land<br>Deutschland                                       |                   |                                                                                                    | Datenschutz ist uns<br>wichtig                                                                                           |                                            |
| Voiname olaf                                              |                   | ahname<br>kemann                                                                                                    | Ihre Zahlungsdaten werden verschlüsselt, um<br>sie vor Missbrauch zu schützen, sodass Sie<br>unbesorgt einkaufen können. |                                            |
| BAN                                                       | K                 | ontonummer eingeben?                                                                                                    |                                                                                                    |                                            |
| IBAN                                                      |                   | Kontaktdaten                                                                                                    |                                                                                                    |                                            |
| Geburtsdatum                                              |                   | Telefontyp<br>Handy ~                                                                                                    | Telefonnummer<br>+40                                                                                                    |                                            |
| TT v MM                                                   | ~                 | ajja 👳 👳                                                                                                    | E-Mail-Adresse                                                                                                    | 0                                          |
| Rechnungsadresse                                          |                   |                                                                                                    |                                                                                                    |                                            |
| Straffe und Hausnummer<br>Borsteler Chaussee 85-1         | )9a               |                                                                                                    | PayPal-Konto erö<br>Mit PayPal zahlen Sie nur m                                                                          | ffnen (empfohlen)<br>It E-Mail-Adresse und |
| Adresszuestz                                              |                   | Passwort. Und wenn es ein Problem gibt, hilft unser<br>Käuferschutz.<br>PayPal-Konto eröffnen?<br>Ja, ich will ein kostenioses PayPal-Konto eröffnen<br>Passwort |                                                                                                    |                                            |
| PLZ<br>22041                                              |                   |                                                                                                    |                                                                                                    |                                            |
| Ort<br>Hamburg                                            |                   |                                                                                                    |                                                                                                    |                                            |
| An meine Rechnungs<br>Kontaktdaten                        | adresse           | ə liəfərn                                                                                                    | Weiter ohne PayPal-Ko                                                                                                    | into                                       |
| Telefontyp<br>Handy                                       | Te<br>+4          | lefonnumme#<br>0                                                                                                    | Jetzt                                                                                                    | zahlen                                     |

ruine i